## 5 照会メニュー

# 5.1 取引口座照会画面

取引口座の現在の状況を確認できる画面です。預入有価証券照会画面、出金依頼画面に遷移できます。

| ■取引口座照会画            | 面               |
|---------------------|-----------------|
| メニュー 取引口座           | C               |
| 2014/10/21 11:23:40 |                 |
| 現金                  | 995,323         |
| 有価証券                | o 📎             |
| 帳尻                  | 0               |
| 差引合計                | 995,323         |
| 受入証拠金総額             | 992,323         |
| 建玉証拠金               | 319,000         |
| 受渡証拠金               | 0               |
| 委託者証拠金等             | 319,000         |
| 証拠金維持額              | 319,000         |
| 証拠金所要額              | 319,000         |
| 取引可能額               | 153,323         |
|                     |                 |
| 相場 情報 発注            | ● ● ●<br>照会 その他 |

| ■預入有価証券照                                | 会画面へ遷移       |
|-----------------------------------------|--------------|
| メニュー 取引口座                               | C            |
| 2014/10/21 11:23:40                     |              |
| 現金                                      | 9,323        |
| <sub>有価証券</sub> タッノ                     |              |
| 帳尻                                      | 0            |
| 差引合計                                    | 995,323      |
| 受入証拠金総額                                 | 992,323      |
| 建玉証拠金                                   | 319,000      |
| 受渡証拠金                                   | 0            |
| 委託者証拠金等                                 | 319,000      |
| 証拠金維持額                                  | 319,000      |
| 証拠金所要額                                  | 319,000      |
| │ 有価証券右のアイ<br>│ ップし、預入有価<br>│ 画面に遷移します。 | コンをタ<br>証券照会 |

| 取引口座          | 預入有価証       | 券 ぐ     |
|---------------|-------------|---------|
| 2012/07/10 09 | 9:40:06 24件 |         |
|               | 鹿島建設        |         |
| 預入数量          |             | 1,000   |
| 出庫予約中         | 数値          | 0       |
| 充用単価          |             | 130     |
| 充用金額合調        | ≣†          | 130,000 |
|               | 住友化学        |         |
| 預入数量          |             | 1,000   |
| 出庫予約中部        | 数値          | 0       |
| 充用単価          |             | 160     |
| 充用金額合調        | ≣†          | 160,000 |
| みら            | らかホールディ     | ングス     |
| 預入数量          |             | 100     |
| 出庫予約中等        | 数値          | 0       |
| 充用単価          |             | 2,090   |
| 預入有信<br>移します  | 西証券照会<br>け。 | 画面に遷    |

取引口座 ×==-C 2014/10/21 11:23:40 取引可能額 223 返還可能金額  $\mathbf{O}$ 出金可能額タップ 153,323 出金出庫予約額 520,000 注文中証拠金額 值洗差金 現金授受予定額 現金不足額 総額不足額 証拠金請求額 返還可能額右のアイコンを タップし、出金依頼画面に遷 移します。

■出金依頼画面に遷移

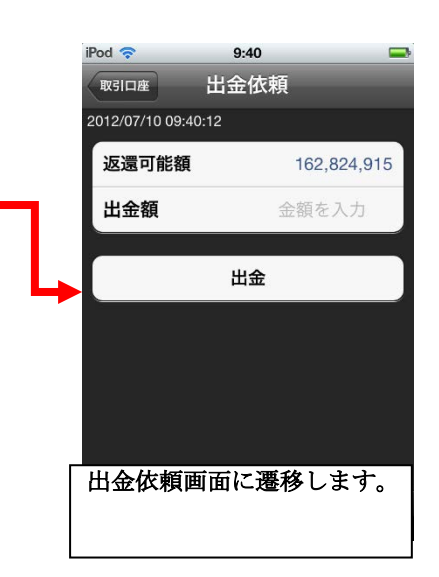

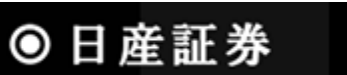

# 5.2 預入有価証券照会画面

預入有価証券を表示する画面です。

■預入有価証券照会画面表示

| 取引口座 預入有価証券                  | Ċ       |
|------------------------------|---------|
| 2012/07/10 09:40:06 24件      |         |
| 鹿島建設                         |         |
| 預入数量                         | 1,000   |
| 出庫予約中数値                      | 0       |
| 充用単価                         | 130     |
| 充用金額合計                       | 130,000 |
| 住友化学                         |         |
| 預入数量                         | 1,000   |
| 出庫予約中数値                      | 0       |
| 充用単価                         | 160     |
| 充用金額合計                       | 160,000 |
| みらかホールディン                    | グス      |
| 預入数量                         | 100     |
| 出庫予約中数値                      | 0       |
| 充用単価                         | 2,090   |
| 充用金額合計                       | 209,000 |
|                              |         |
| ┃ 預入有価証券照会<br>┃ 表示されます。<br>┃ | 画面が     |

## 5.3 出金依頼画面

返還可能金額から出金したい金額を入力し、依頼する画面です。

#### ■出金依頼方法

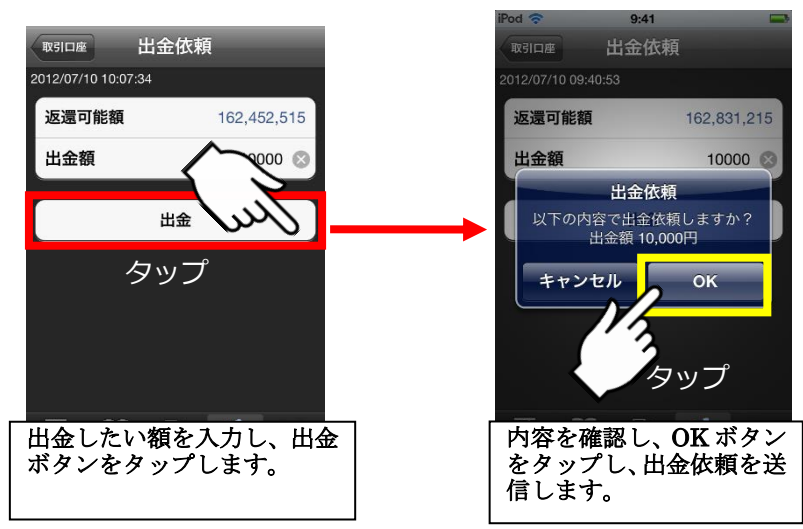

建玉一覧を表示する画面です。仕切注文が発注されている建玉についても、この画面で値洗状況を確認できます。 ■建玉一覧画面

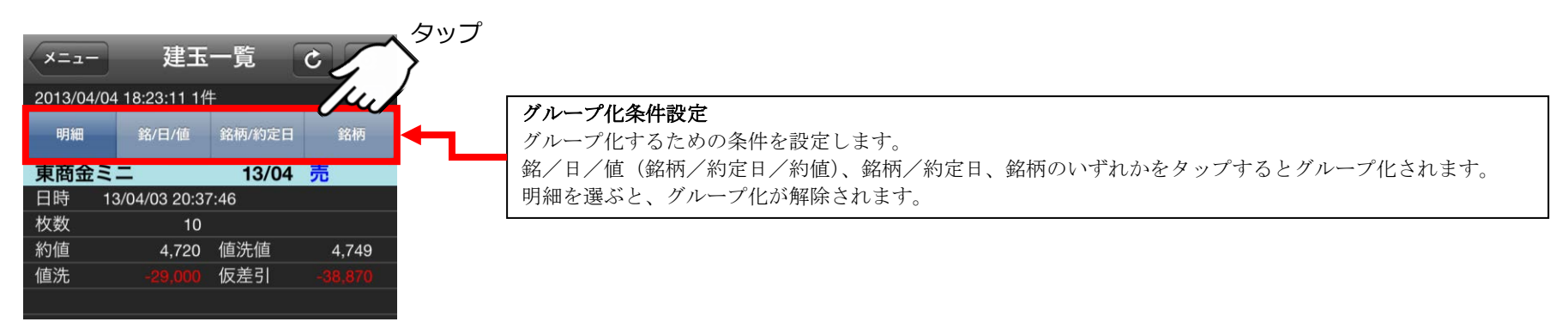

# 5.4.1 建玉一覧画面(オプションメニュー)

「4.2.1 建玉選択(仕切注文)画面(オプションメニュー)」をご参考ください。

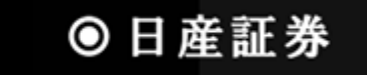

## 5.5 売買履歴照会画面

売買履歴を表示する画面です。条件を設定することで見たい履歴を絞り込むことが出来ます。

■売買履歴照会画面(明細)

■売買履歴照会画面(月間集計)

■売買履歴照会画面(年間集計)

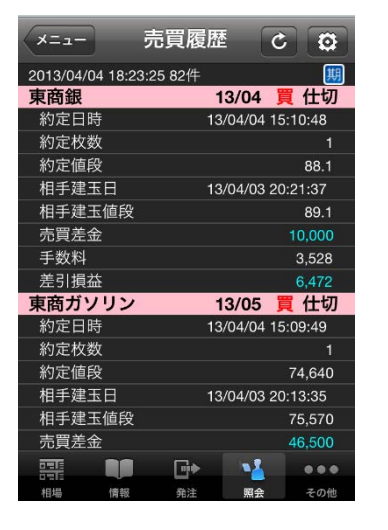

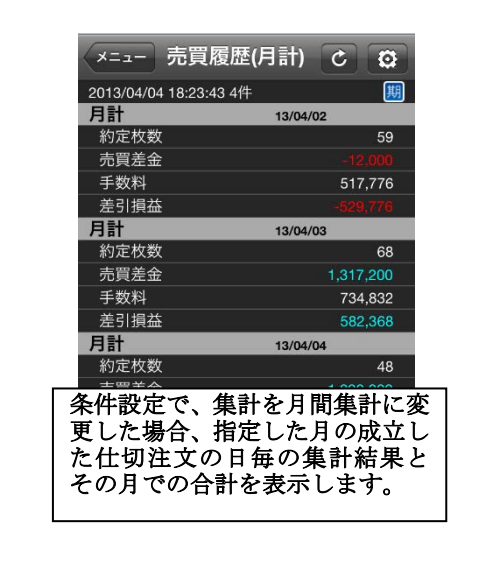

| -==×                 | 売買履歴(年計) こ 🖸                          |               |
|----------------------|---------------------------------------|---------------|
| 2013/04/04           | 18:23:59 2件                           | 3             |
| 年計                   | 13/04                                 | 1             |
| 約定枚数                 | 175                                   |               |
| 売買差金                 | 3,195,200                             |               |
| 手数料                  | 1,807,134                             |               |
| 差引損益                 | 1,388,066                             |               |
| 年計                   | 合計                                    |               |
| 約定枚数                 | 175                                   |               |
| 売買差金                 | 3,195,200                             |               |
| 手数料                  | 1,807,134                             |               |
| 差引損益                 | 1,388,066                             | 1             |
|                      |                                       |               |
|                      |                                       |               |
|                      |                                       |               |
| 条件設定<br>更した場<br>た仕切注 | で、集計を年間集計に<br>合、指定した年の成立<br>文の月毎の集計結界 | 二変<br>エし<br>と |
| その年で                 | の合計を表示します。                            | ,             |

# 5.5.1 売買履歴照会画面(オプションメニュー)

| iPod 奈                      | タッ<br>10:19                               |                         |
|-----------------------------|-------------------------------------------|-------------------------|
| -==×                        | 売買履歴                                      | C O                     |
| 画面右<br>する<br>る<br>履歴<br>できま | 上にある設定ボタ:<br>、売買履歴照会画面<br>を様々な条件で絞;<br>す。 | ンをタップ<br>に表示され<br>込むことが |

| 売買履歴売買履別 | 歷設定                                       |
|----------|-------------------------------------------|
| 集計       | 明細 >                                      |
| 期間(FROM) | 13/04/04 >                                |
| 期間(TO)   | 指定無し >                                    |
| 月設定(月計)  |                                           |
| 年設定(年計)  |                                           |
| 商品       | すべて >                                     |
| 決済区分     | 指定無し >                                    |
| 表示順      | 約定日(降順) >                                 |
|          | ▶ ▲ ● ● ● ● ■ ■ ■ ■ ■ ■ ■ ■ ■ ■ ■ ■ ■ ■ ■ |

| 条件設定 |                                    |
|------|------------------------------------|
| 集計・期 | 間(FROM)・期間(TO)・月設定(月計)・年設定(年計)・商品・ |
| 決済区分 | ・表示順を設定し、売買履歴照会画面に表示させることが         |
| 出来ます | -<br>0                             |
| 集計で月 | ] 間集計または年間集計を選択した場合、いくつかの条件が       |
| 選択でき | なくなります。                            |

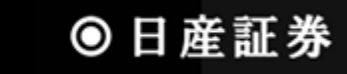

## 5.6 依頼照会·取消画面

出金依頼の照会・取消の画面です。

10 10

10

■依頼照会・取消画面

依頼照会 ×==-C 2012/07/10 09:47:26 6件 現金 / 出金 送信中 取消 金額 10,000 現金 / 出金 取消済 金額 1,000 現金 / 出金 取消済 12/06/26 依頼照会・取消画面が表示さ れます。 過去の取消済の依頼も一緒 に表示されます。

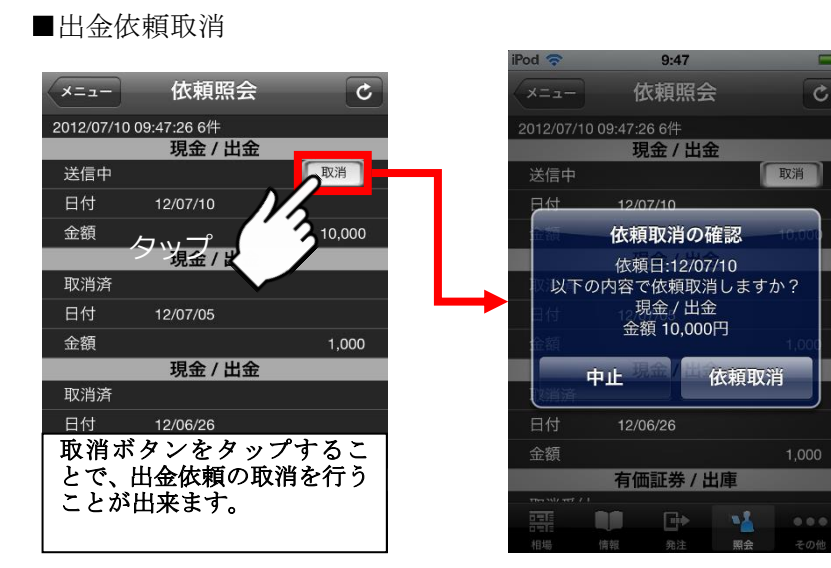

9:47

依頼照会

現金 / 出金

金額 10,000円

依頼取消

HR 4

C

取消

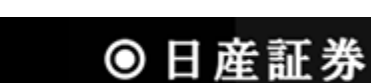

#### 6 その他メニュー

### 6.1 メール設定画面

メールアドレスの登録、各種通知メールの設定を行います。

#### ■設定方法(共通)

タップします。

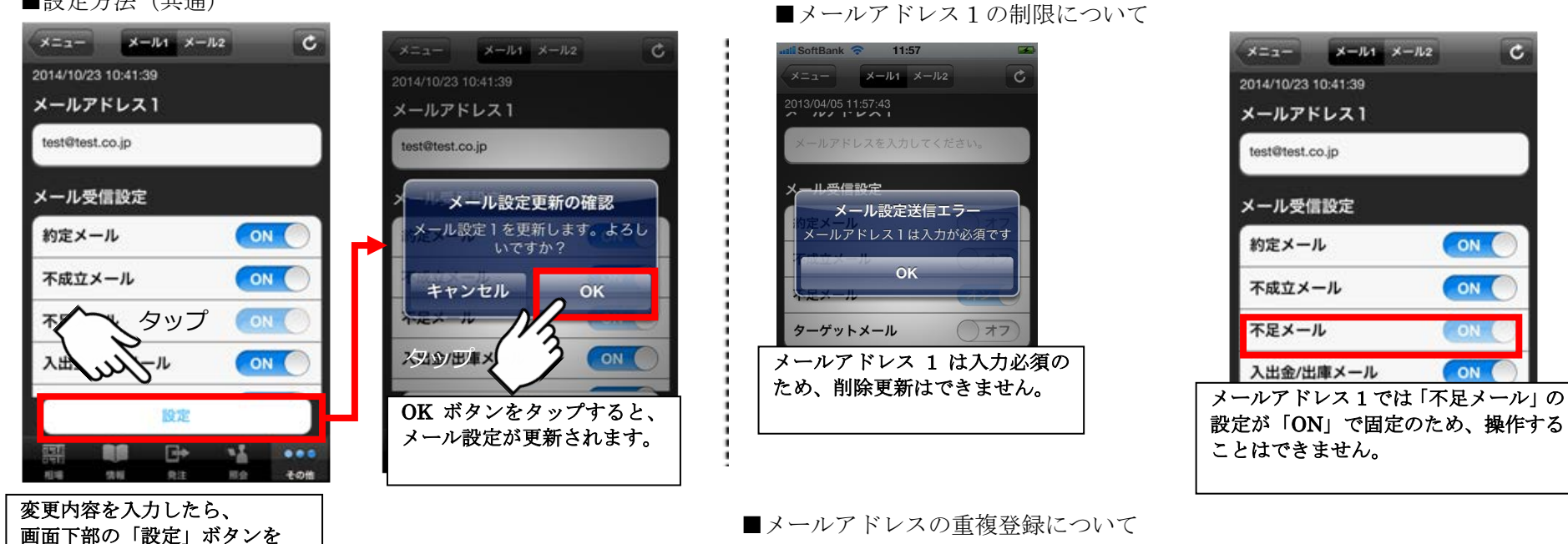

#### 11:57 oftBank 🛜 メニュー メール1 メール2 C (ールアドレスは重複登録できません test@test.jp メール設定送信エラー メールアドレスは重複登録できませ OK 不足メール オン メールアドレス1とメールアドレス2に 同じアドレスを重複登録することはで きません。

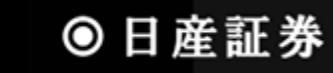

## 6.2 登録内容等の変更/オンライン入金

登録内容(ご住所・金融機関・勤務先)の変更、РауРау銀行のオンライン入金がご利用いただけます。

■登録内容変更方法

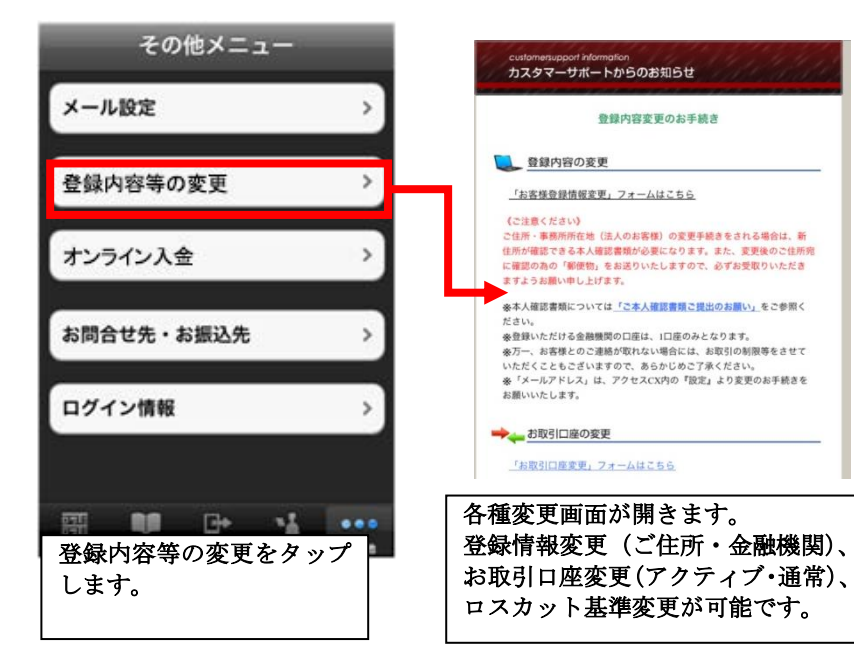

■オンライン入金について

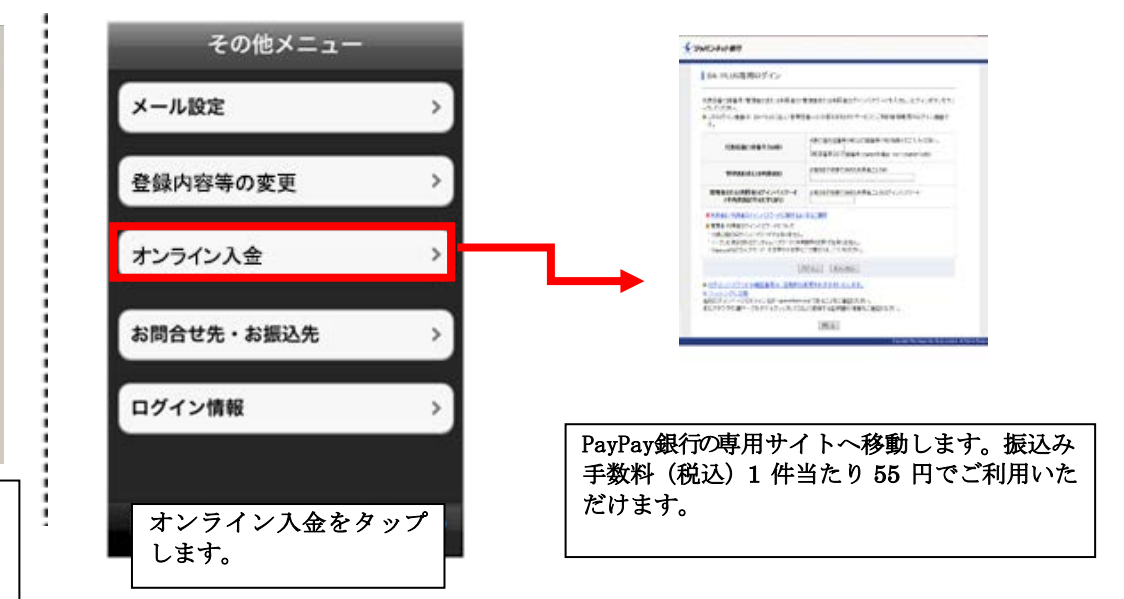

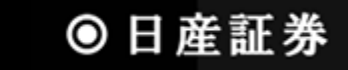

# 7.1 照会画面の各種アイコンについて

ニュース一覧画面、お知らせ画面、注文結果照会画面、売買履歴照会画面、建玉一覧画面等で画面上部に表示されるアイコンの詳細情報です。

### ■取得データ数超過アイコン

| 超 | 取得データ件数が多すぎた場合に表示<br>されるアイコンです |
|---|--------------------------------|
|---|--------------------------------|

■その他アイコン

| 期 | 検索条件で、期間を任意のものに変えて<br>設定した場合に表示されます。                |
|---|-----------------------------------------------------|
| 集 | 建玉一覧で、グループ化を行っている場<br>合に表示されます。                     |
| 決 | 検索条件で、決済区分を指定した場合に<br>表示されます。                       |
| 商 | 検索条件で、特定の商品を選択した場合<br>に表示されます。                      |
| 状 | 検索条件で、注文状態を指定した場合に<br>表示されます。                       |
| ! | IFD 注文、SCO 注文、NSCO 注文の場<br>合に表示されます。<br>詳細をご確認ください。 |